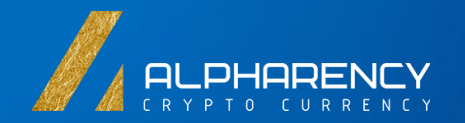

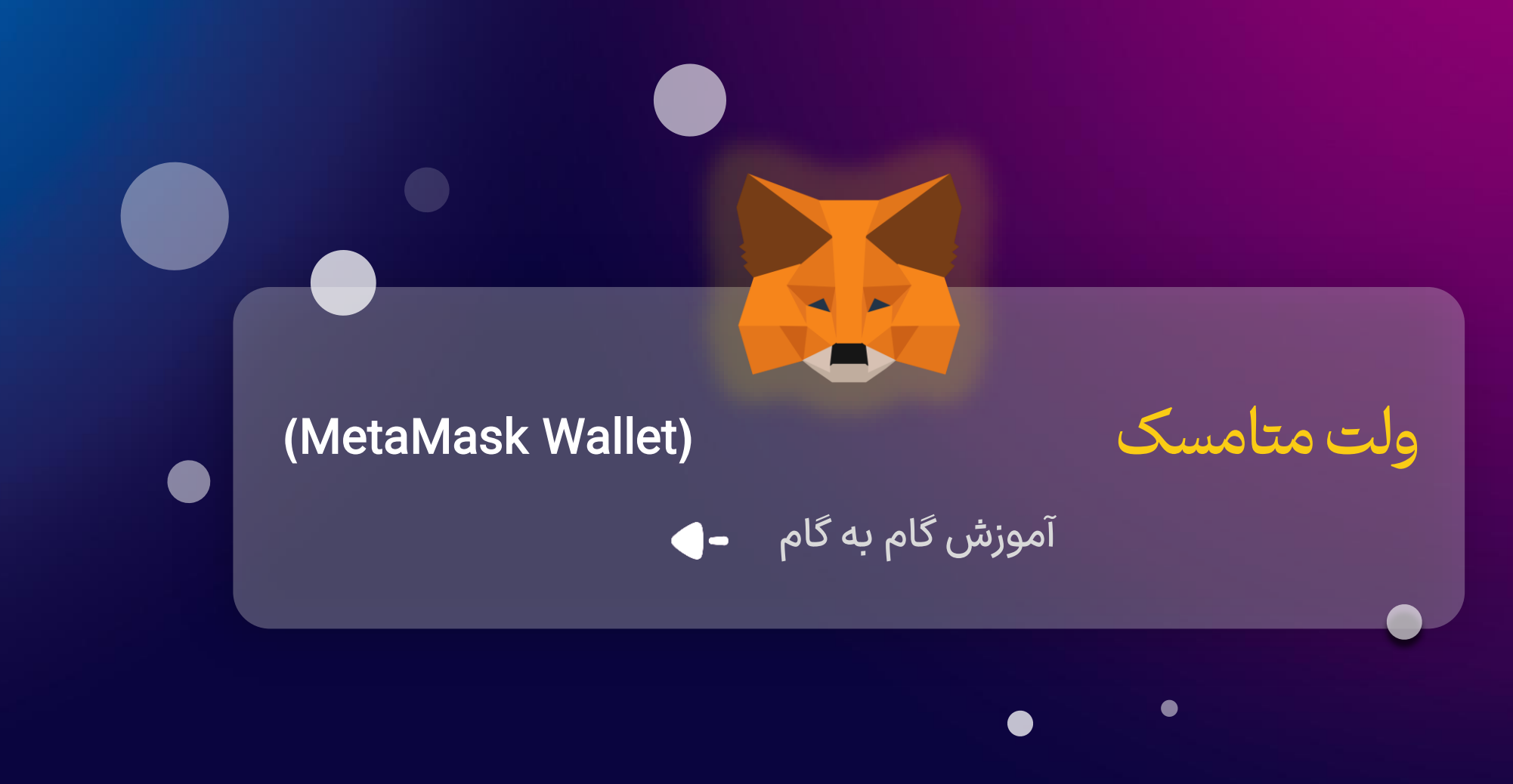

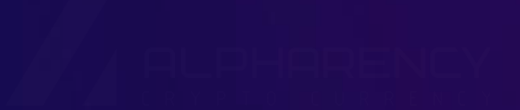

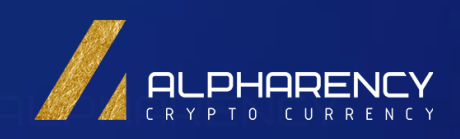

آموزش گام به گام راه اندازی ولت متامسک (MetaMask) -

در دنیای رو به رشد ارزهای دیجیتال، ذخیره امن داراییهای دیجیتال شما از اهمیت بالایی برخوردار است. کیف پولهای غیرمتمرکز مانند ولت متامسک، راه حلی امن و قابل اعتماد برای ذخیره ارزهای دیجیتال مختلف ارائه میدهند. در این کتابچه آموزشی، به بررسی کامل ولت متامسک، نحوه نصب و استفاده از آن، نحوه ذخیره انواع ارزهای دیجیتال و نکات امنیتی برای حفظ داراییهای شما میپردازیم.

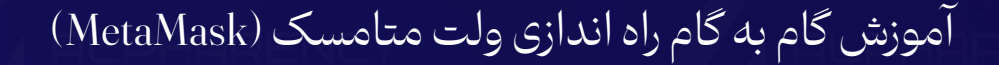

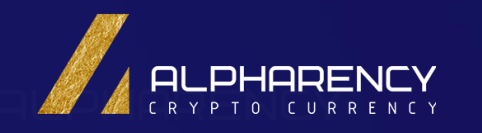

# 

متامسک یکی از محبوبترین کیف پولهای دیجیتال است که به عنوان یک افزونه به مرورگر شما اضافه میشود. با استفاده از متامسک میتوانید ارزهای دیجیتال خود را ذخیره، ارسال و دریافت کرده و با برنامـههای غیرمتمرکـز (dApps) تعامل داشته باشید.

**چرا متامسک به عنوان افزونه مرورگر است؟** این روش، دسترسی به کیف پول شما را بسیار آسان و سریع میکند. همچنین، با بسیاری از برنام ههای غیرمتمرکز سازگاری کامل دارد.

> **مرورگرهای پشتیبانی شده:** متامسک با مرورگرهای محبوب مانند گوگل کروم، موزیلا فایرفاکس، بریو و برخی دیگر سازگار است.

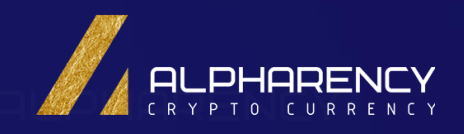

# آموزش گام به گام راه اندازی ولت متامسک (MetaMask)

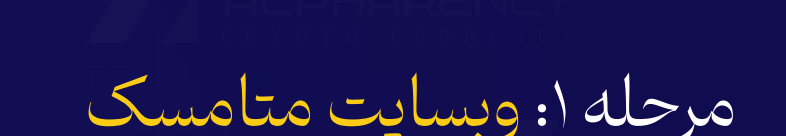

مرورگـــر خـــود را بــاز کـــرده و آدرس https://metamask.io را در نــوار آدرس وارد کنیـد. در صفحه اصلی متامسـک، روی دانلـود کلیک کنید.

ممکـن اسـت از شـما اجـازه دسترسـی بـه برخـی اطلاعــات درخواســت شــود. ایــن اجــازه بــرای عملکرد صحیح متامسک ضروری است.

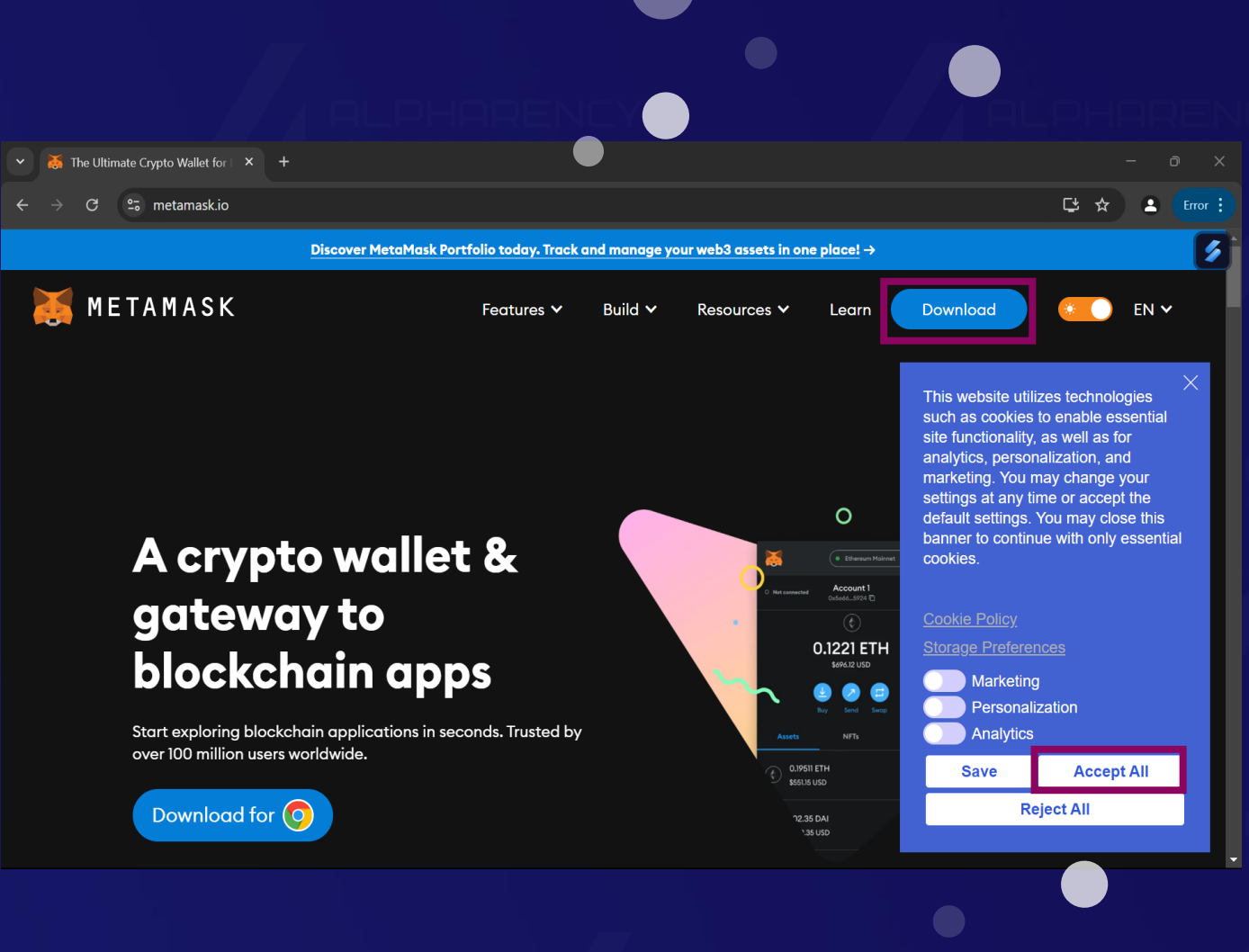

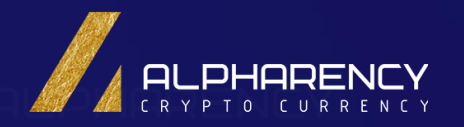

# HARENCY

# آموزش گام به گام راه اندازی ولت متامسک (MetaMask)

مرحله ۲: انتخاب مرورگر

در صفحه باز شده مرورگری که میخواهید متامسک را بـه آن اضـافه کنیـد را انتخـاب کنید. (مثلاً کروم)

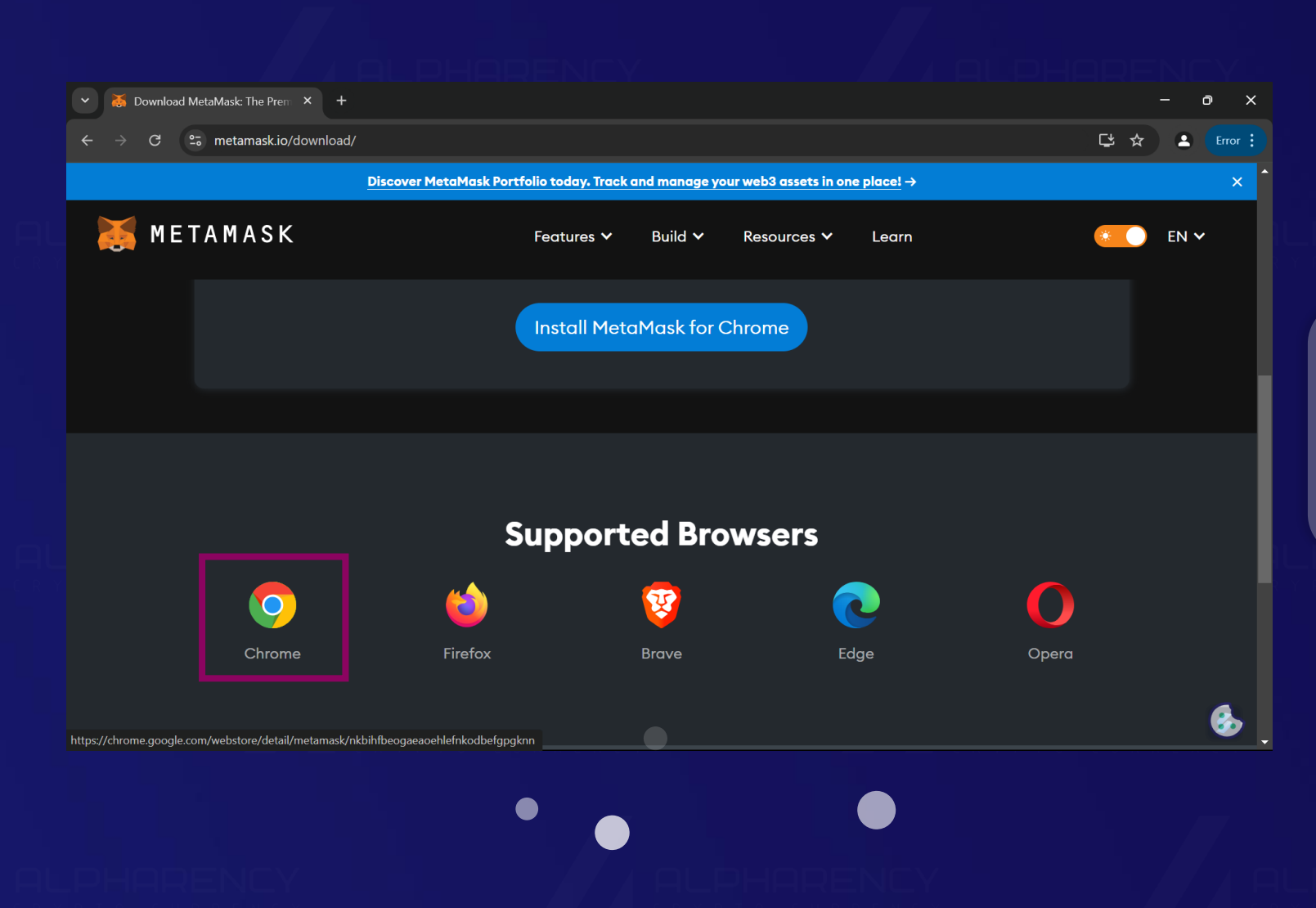

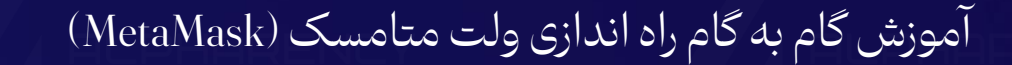

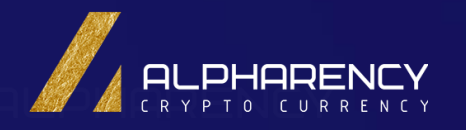

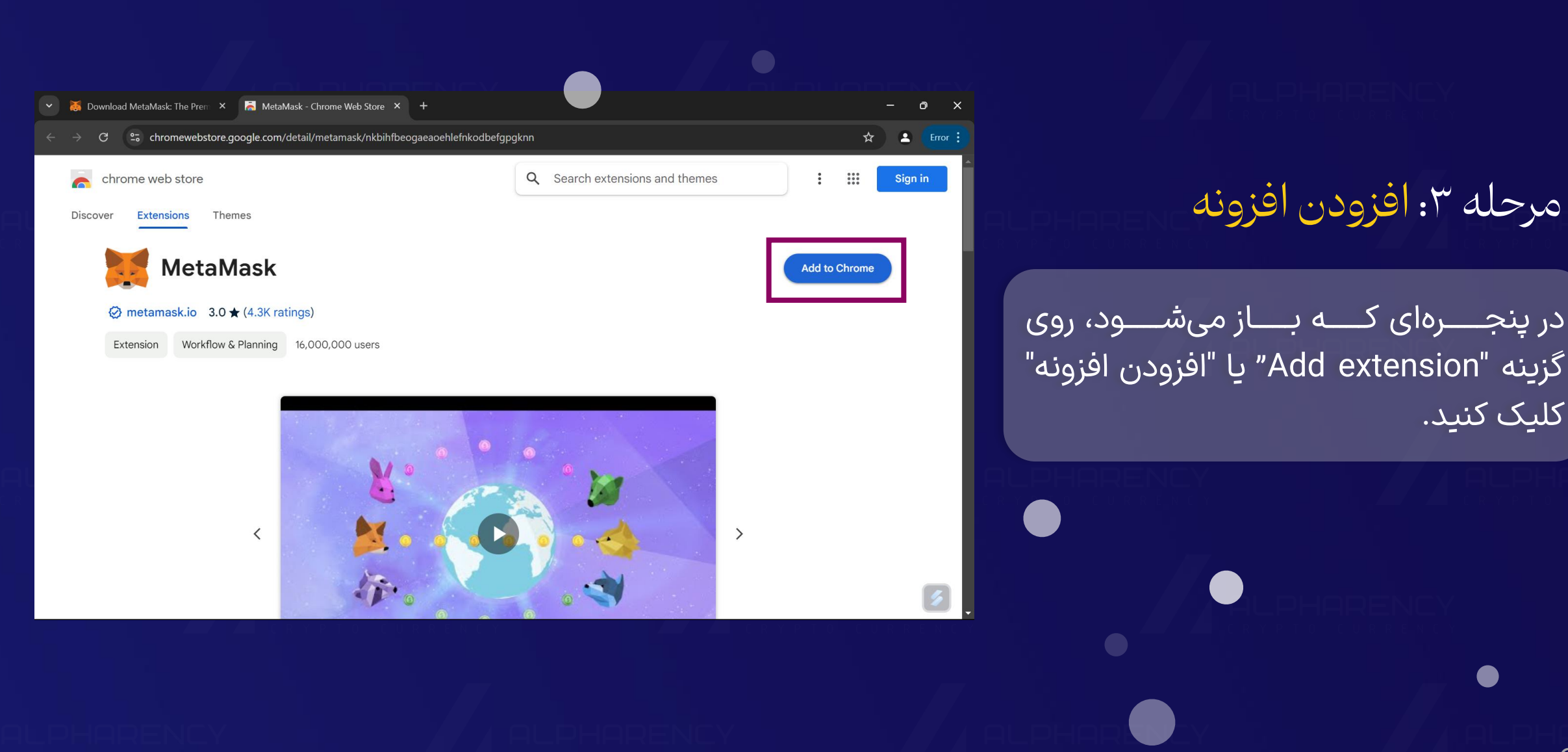

کلیک کنید.

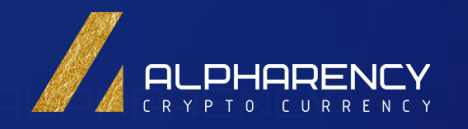

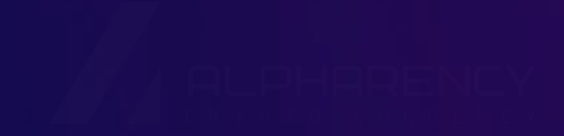

ایجاد کیف پول جدید در ولت متامسک (MetaMask) 🛛 –

ALPHARENCY

Y G AL

PHARENCY

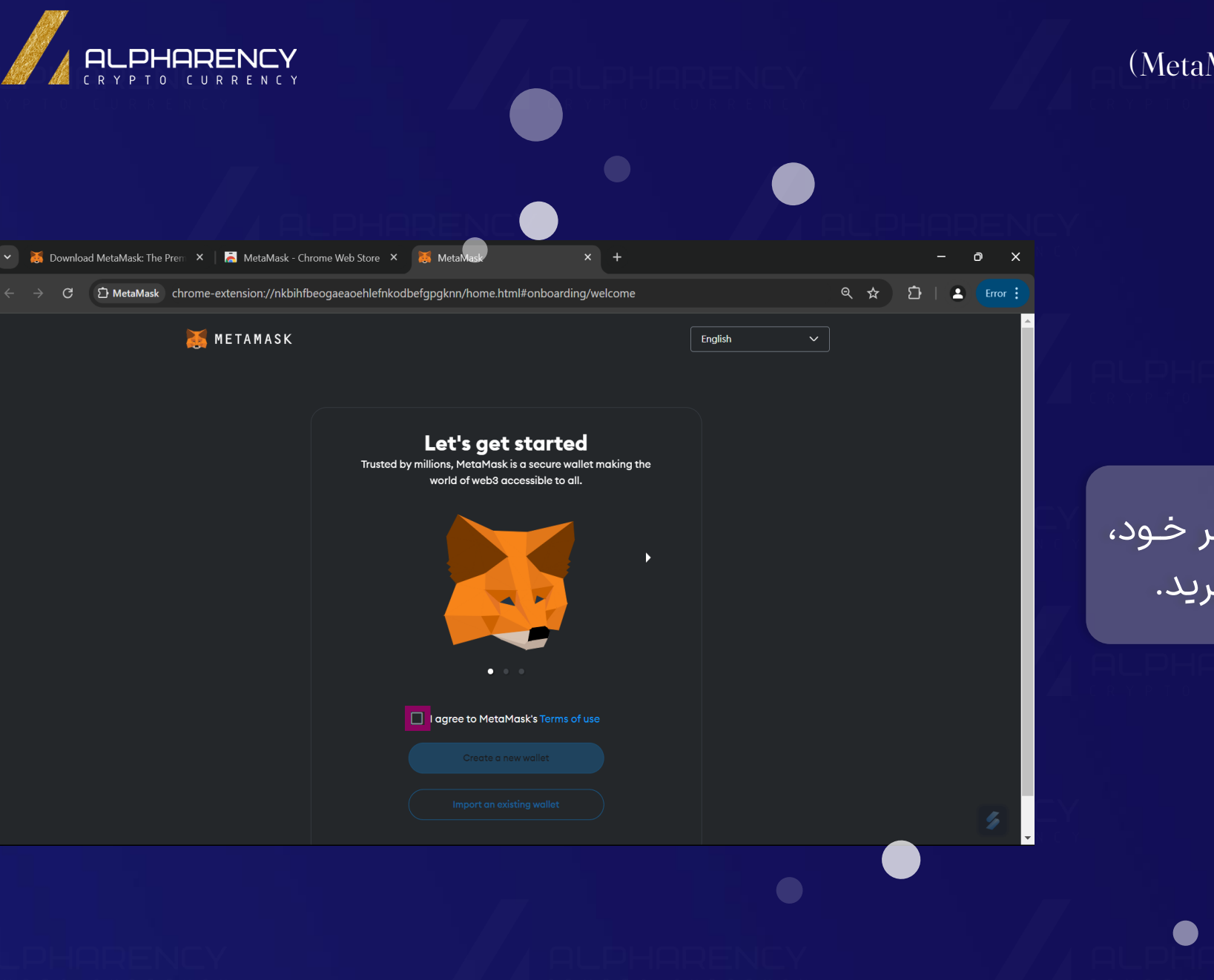

# ایجاد کیف بول جدید در ولت متامسک (MetaMask)

مرحله ۱: باز کردن متامسک

پس از نصب افزونه متامسک در مرورگر خـود، آن را باز کنید و شرایط و قوانین را بپذیرید.

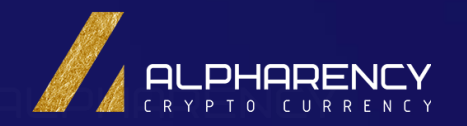

# ایجاد کیف پول جدید در ولت متامسک (MetaMask)

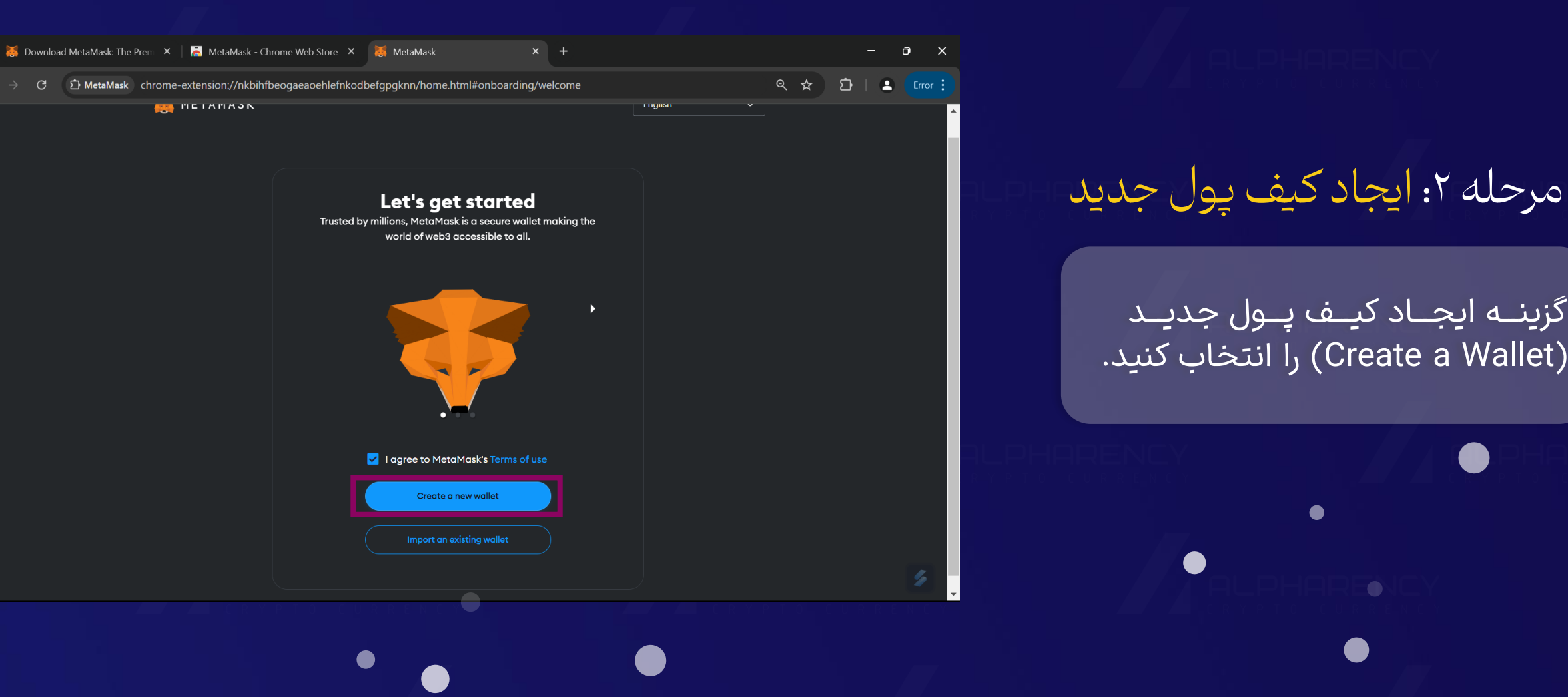

گزینـه ایجـاد کیـف پـول جدیـد (Create a Wallet) را انتخاب کنید.

ایجاد کیف پول جدید در ولت متامسک (MetaMask)

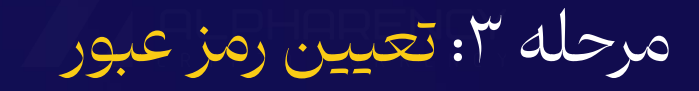

یک رمـز عبـور قـوی انتخـاب کنیـد. ایـن رمـز عبور برای دسترسی روزانه به کیف پول شـما استفاده میشود.

# رمز عبور قوی چه ویژگیهایی دارد؟

- ترکیبی از حروف بزرگ و کوچک، اعداد و نمادها باشد.
  - حداقل 8 كاراكتر داشته باشد.
- از کلم۔ات رایے یے اطلاع۔ات شخصی استفادہ نکنید.

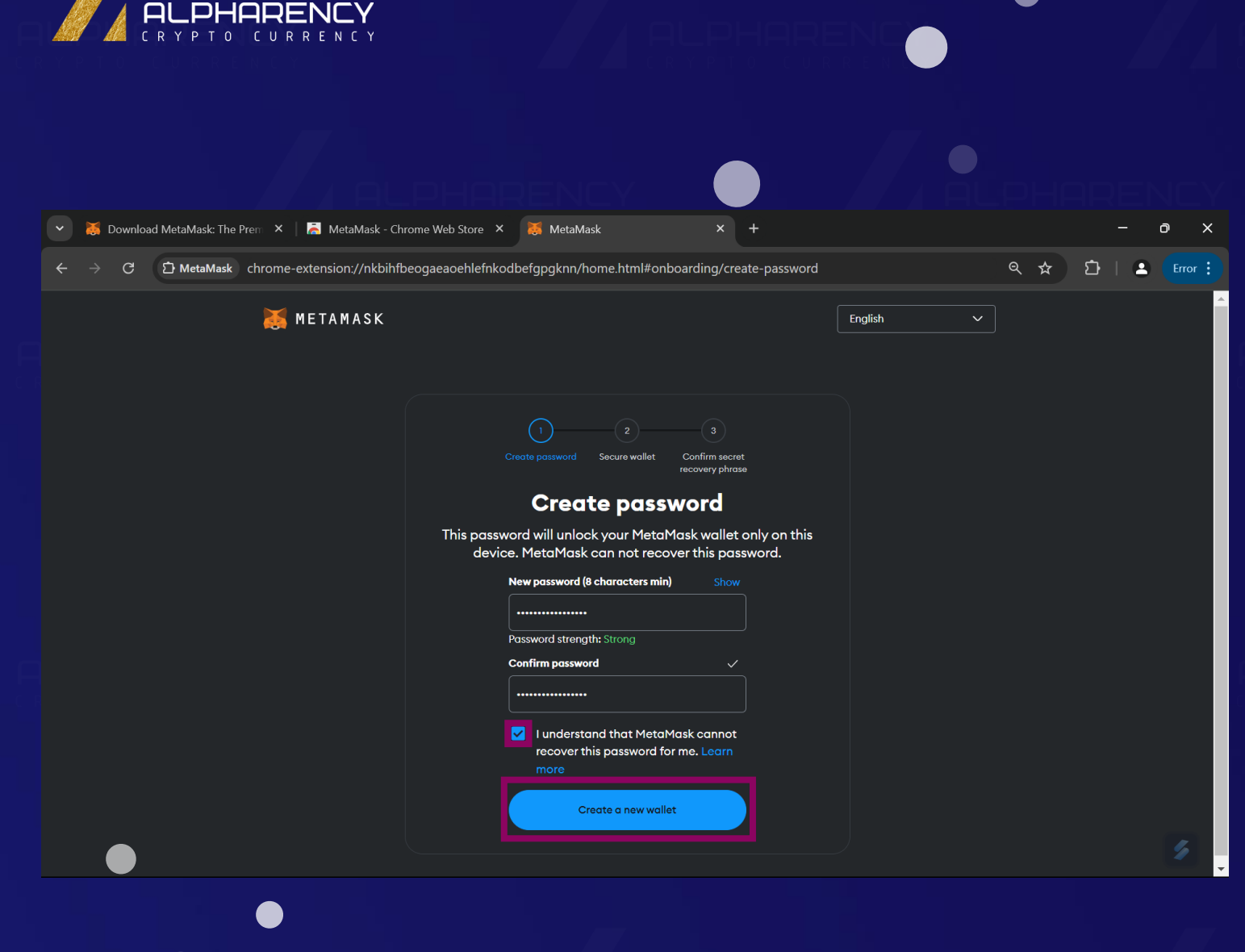

ایجاد کیف پول جدید در ولت متامسک (MetaMask)

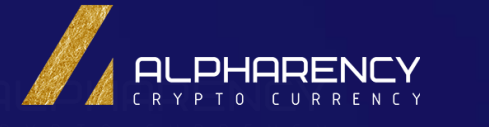

# مرحله ۴: ایجاد عبارت بازیابی

**عبارت بازیابی:** یک عبارت بازیابی 12 کلمه ای ایجاد کنید و آن را در مکانی امن و آفلاین یادداشت کنید. این عبارت برای بازیابی دسترسی به کیف پول شما در صورت گم شدن یا آسیب دیـدن دسـتگاه شـما ضـروری است. توجـه: هرگـز عبـارت بازیابی خود را با کسی به اشتراک نگذارید.

ذخیره سازی ایمن: برای حفظ امنیت عبارت بازیابی، میتوانیـد آن را بـه صورت فیزیکی (مـثلاً روی کاغـذ) یـا بـه صـورت دیجیتالی (مثلاً در یک مدیر رمز عبور آفلاین) ذخیره کنید.

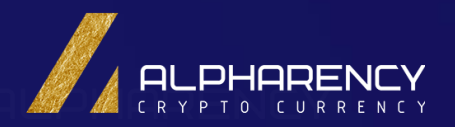

# ایجاد کیف پول جدید در ولت متامسک (MetaMask)

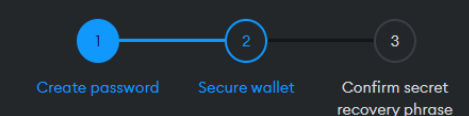

# Write down your Secret Recovery Phrase

Write down this 12-word Secret Recovery Phrase and save it in a place that you trust and only you can access.

### Tips:

- Save in a password manager
- Store in a safe deposit box
- Write down and store in multiple secret places

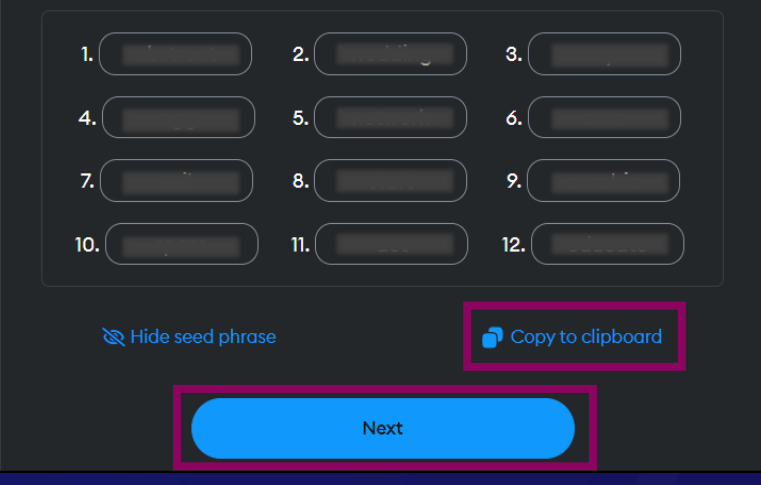

1

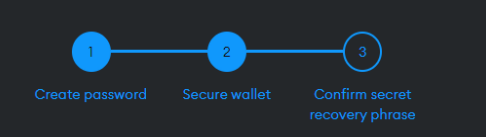

### **Confirm Secret Recovery Phrase**

### Confirm Secret Recovery Phrase

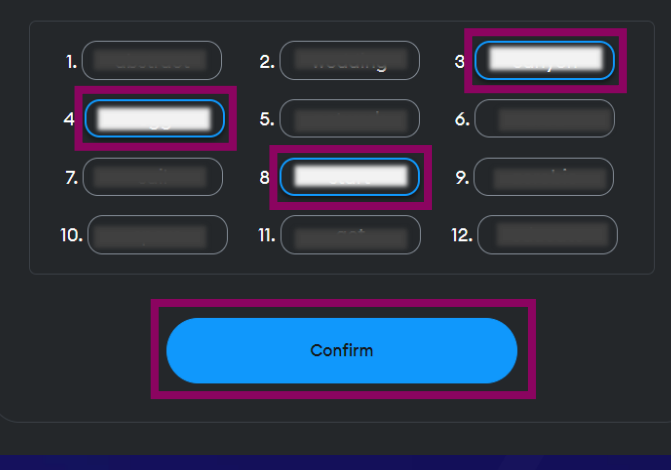

2

### Wallet creation successful

You've successfully protected your wallet. Keep your Secret Recovery Phrase safe and secret -- it's your responsibility!

### Remember:

- MetaMask can't recover your Secret Recovery Phrase.
- MetaMask will never ask you for your Secret Recovery Phrase.
- Never share your Secret Recovery Phrase with anyone
  or risk your funds being stolen
- Learn more

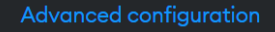

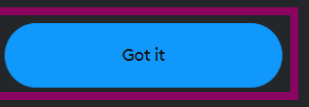

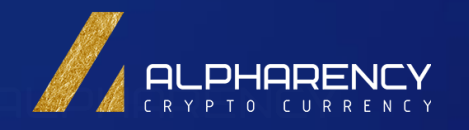

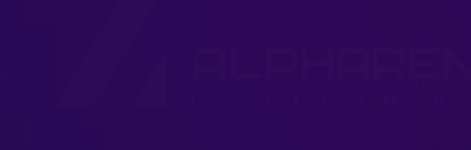

نکات امنیتی برای محافظت از کیف پول متامسک (MetaMask)

LPHARENCY

LPHARENCY

ALPHAREN

نکات امنیتی برای محافظت از کیف پول متامسک (MetaMask)

ALPHARENCY

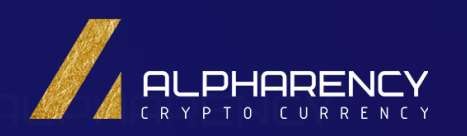

# ۱. استفاده از رمز عبور قوی:

رمز عبوری را انتخاب کنید که ترکیبی از حروف بزرگ و کوچک، اعداد و نمادها باشد. طول رمز عبور حداقل 8 کاراکتر باشد. از کلمات رایج، تاریخ تولد یا اطلاعات شخصی استفاده نکنید. برای هر حساب کاربری از رمز عبور منحصر به فرد استفاده کنید.

# ۲. ذخیره سازی ایمن عبارت بازیابی:

عبارت بازیابی (Seed Phrase) کلید اصلی دسترسی به کیف پول شما است. آن را در مکانی امن و آفلاین یادداشت کنید. از گرفتن عکس یا اسکرین شات از آن خودداری کنید. از یک کیف پول سختافزاری یا یک برنامه مدیریت رمز عبور قابل اعتماد برای ذخیره امن عبارت بازیابی استفاده کنید.

نکات امنیتی برای محافظت از کیف پول متامسک (MetaMask)

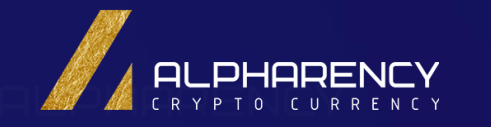

# . عدم اشتراک گذاری اطلاعات کیف پول با دیگران:

همیشه از آخرین نسخه تراست ولت برای بهرهمندی از جدیدترین ویژگیهای امنیتی و رفع اشکالات استفاده کنید. به روز رسانی ها را به طور مرتب از طریق Google Play Store یا AppStore بررسی و نصب کنید.

۴. حتیاط در برابر فیشینگ:

مراقب ایمیلها، پیامهای متنی یا تماسهایی باشید که از شما میخواهند اطلاعات شخصی یا کلیدهای خصوصی خود را وارد کنید. هرگز روی لینکهایی که در این پیامها قرار دارند کلیک نکنید. همیشه آدرس وبسایت متامسک را به صورت دستی در مرورگر خود تایپ کنید.

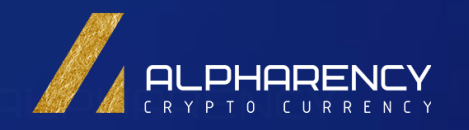

افزودن شبکههای دیگر در کیف پول متامسک (MetaMask)

همانطور که میدانید، متامسک به صورت پیشفرض از شبکه اصلی اتریوم پشتیبانی میکند. اما برای تعامل با سایر شبکههای بلاکچین مانند بایننس اسمارت چین، پالیگان و ...، باید شبکه مورد نظر را به کیف پول متامسک خود اضافه کنید.

PHARENCY

افزودن شبکههای دیگر در کیف پول متامسک (MetaMask)

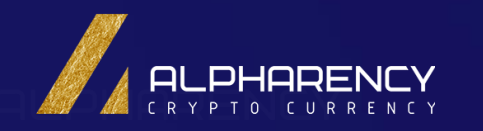

# چرا باید شبکههای دیگر را اضافه کنیم؟

تنوع ارزهای دیجیتال: بسیاری از توکنها و ارزهای دیجیتال روی شبکههای دیگری غیر از اتریوم ساخته شدهاند. هزینه کمتر: برخی شبکهها هزینه تراکنش کمتری نسبت به اتریوم دارند.

سرعت بیشتر: برخی شبکهها سرعت تراکنش بالاتری نسبت به اتریوم ارائه میدهند.

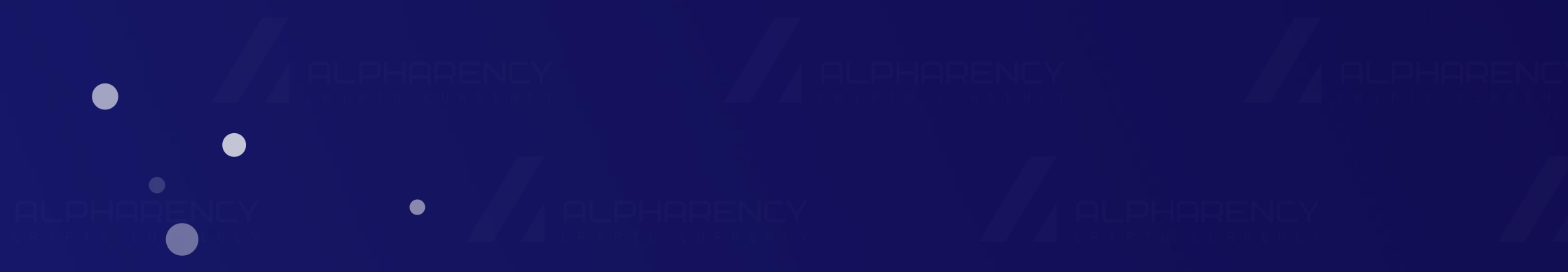

افزودن شبکههای دیگر در کیف پول متامسک (MetaMask)

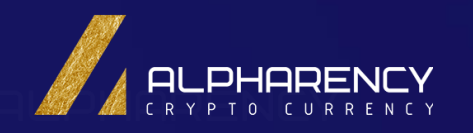

# مراحل افزودن شبکه جدید به متامسک:

**1. باز کردن متامسک:** افزونه متامسک را در مرورگر خود باز کنید.

<mark>2. رفتن به تنظیمات:</mark> روی آیکون متامسک در نوار ابزار مرورگر کلیـک کـرده و سـپس گزینـه "Settings" تنظیمـات را انتخاب کنید.

**3. انتخاب** Networks: در صفحه تنظیمات، به بخش "Networks" شبکهها بروید.

**4. اضافه کردن شبکه:** روی دکمه "Add Network" افزودن شبکه کلیک کنید.

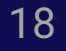

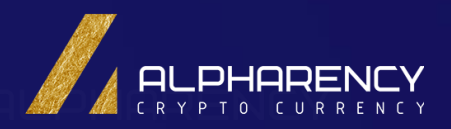

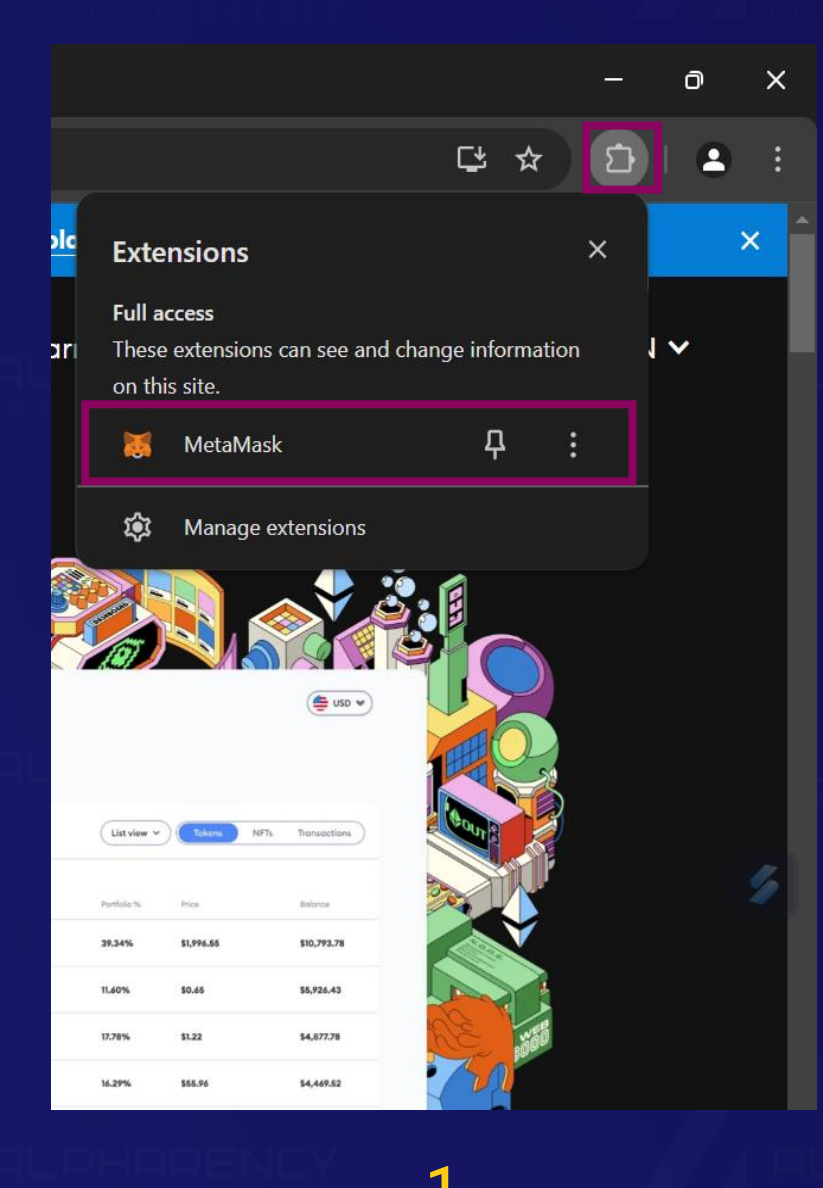

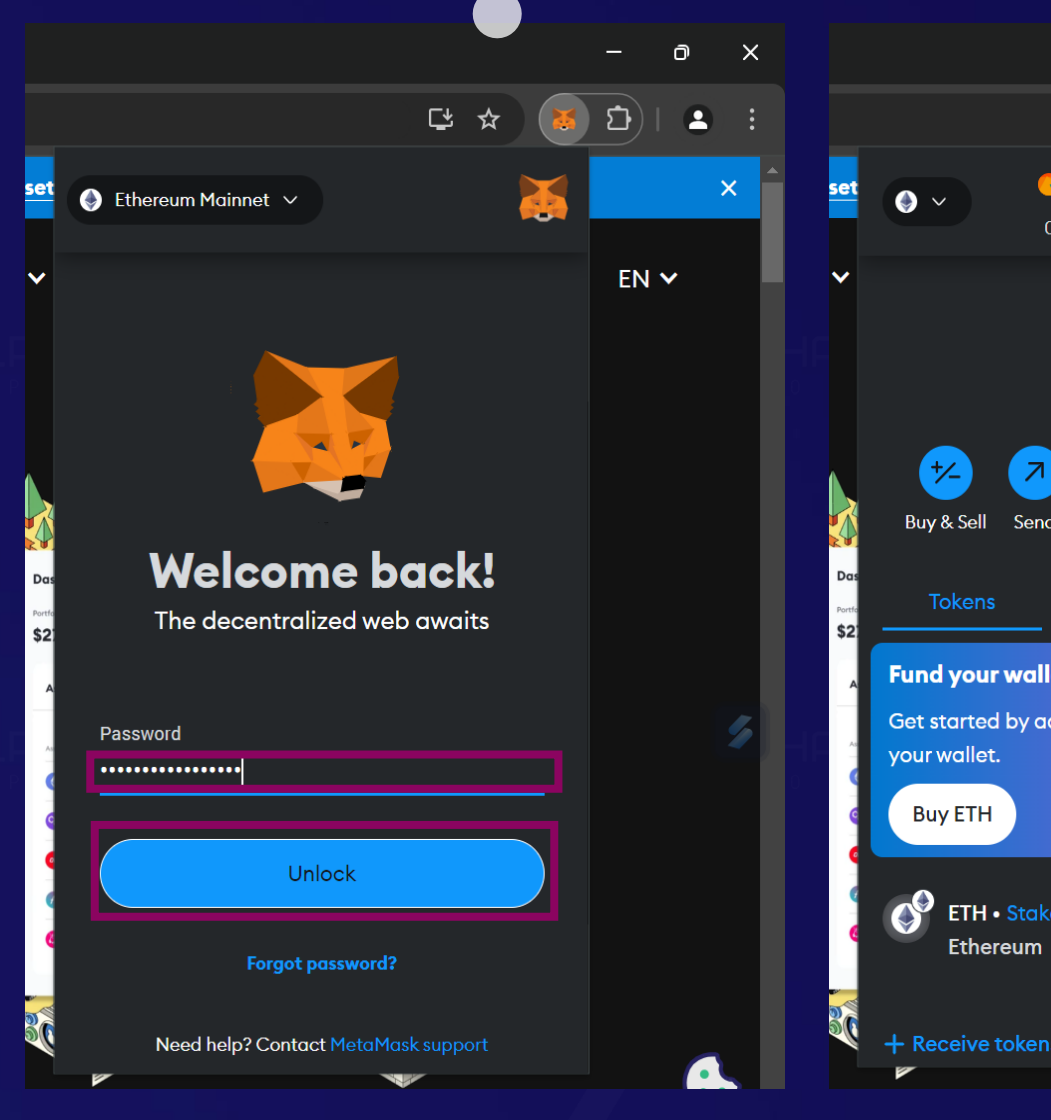

# افزودن شبکههای دیگر در کیف پول متامسک (MetaMask)

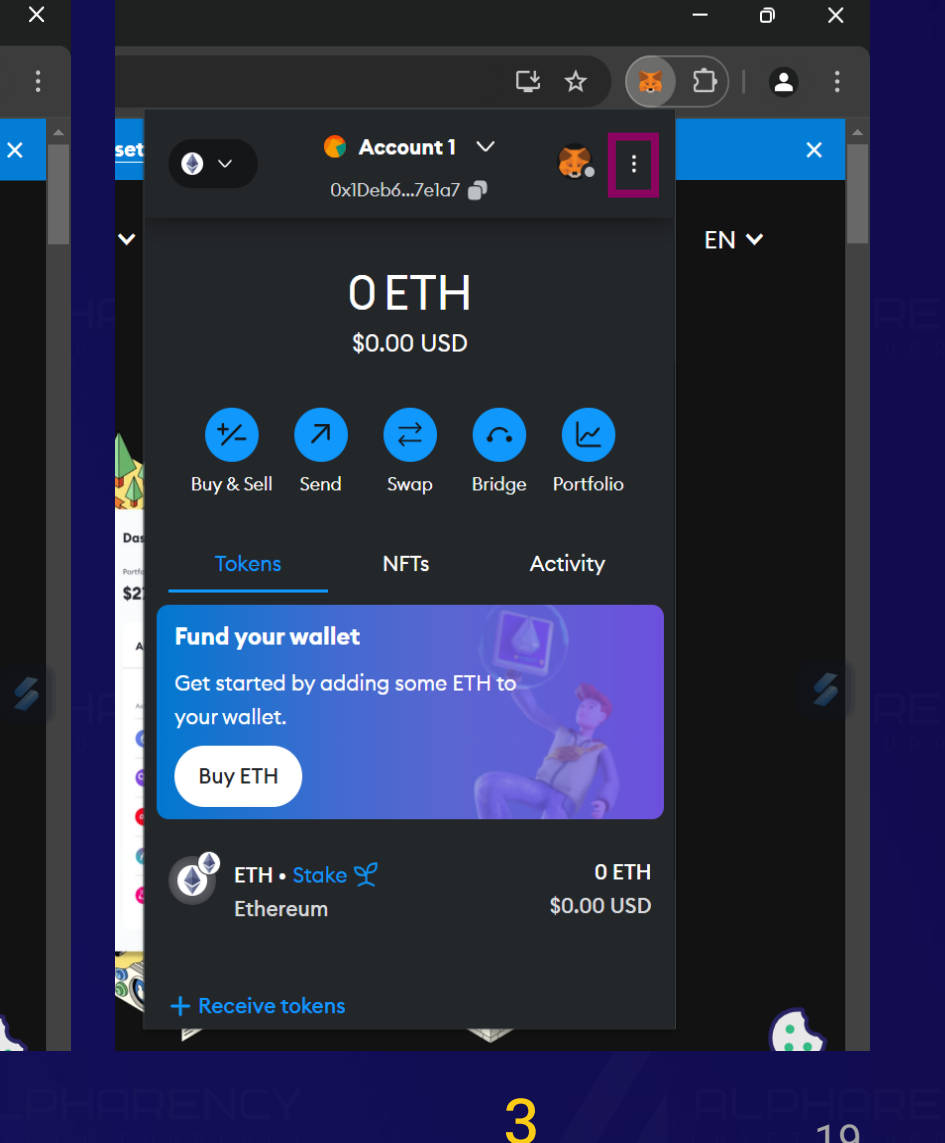

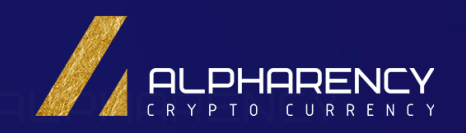

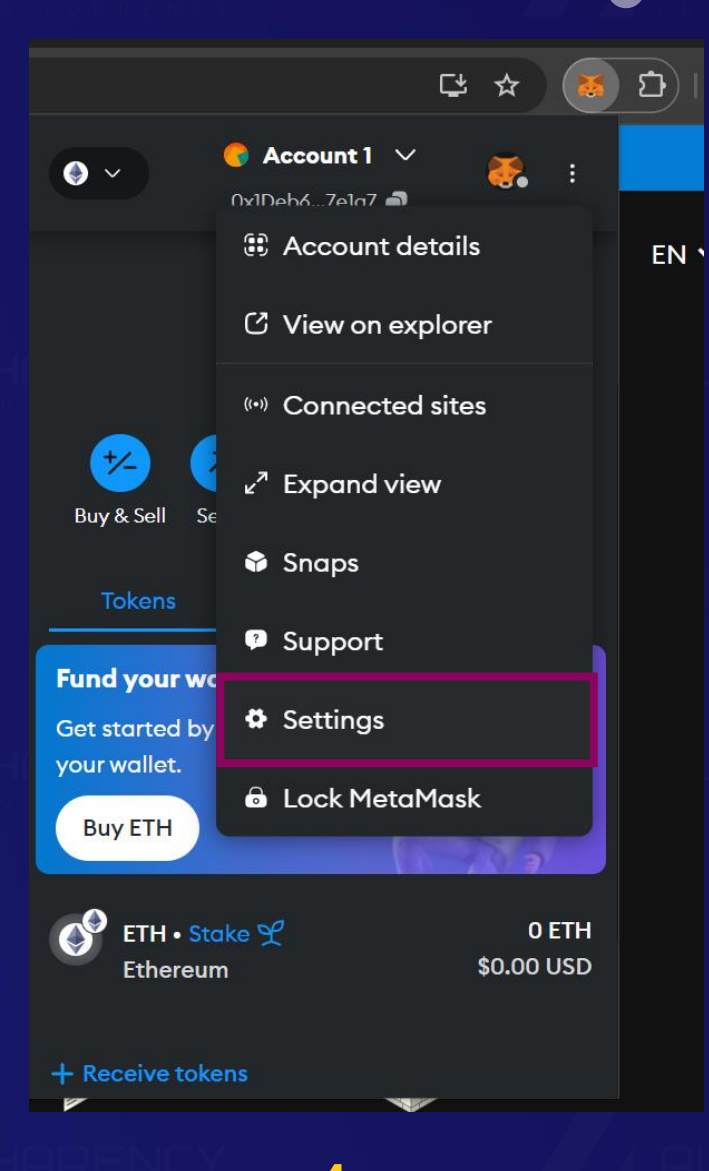

|                                                                                                    | ₽ ☆        |   | Ď  |
|----------------------------------------------------------------------------------------------------|------------|---|----|
| Image: Second transmission  Image: Second transmission    Image: Second transmission  Image: Second transmission    Image: Second trand transmission< | <b>č</b> . | : |    |
| 👗 Settings                                                                                                    |            | × | EI |
| Q Search                                                                                                    |            |   |    |
| General                                                                                                    | >          | ^ |    |
| ≓ Advanced                                                                                                    | >          |   |    |
| Contacts                                                                                                    | >          |   |    |
| Security & privacy                                                                                                    | >          |   |    |
| Alerts                                                                                                    | >          |   |    |
| ₩ Networks                                                                                                    | >          |   |    |
|                                                                                                    |            | - |    |

# افزودن شبکههای دیگر در کیف پول متامسک (MetaMask)

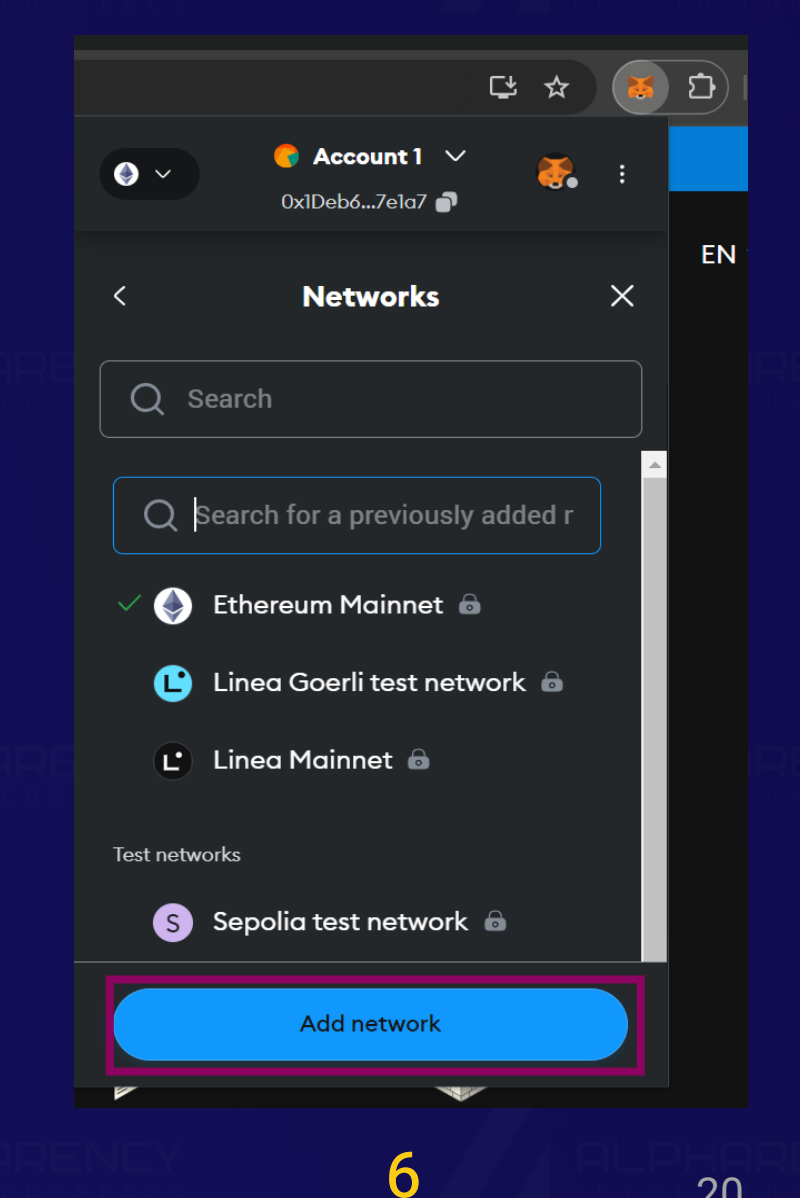

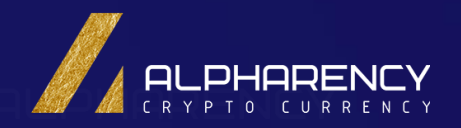

DI DHODENEY

# افزودن شبکههای دیگر در کیف پول متامسک (MetaMask)

|             |                    | 😹 METAMASK                                                                                                |   |
|-------------|--------------------|----------------------------------------------------------------------------------------------------|---|
| ۲           | Ethereum Mainnet 🚿 | ● Account 1 ∨        0xlDeb67ela7 ●                                                                       |   |
| Set         | tings              | Q Search                                                                                                  | × |
| <b>\$</b> ( | General            | Networks > Add a network                                                                                  |   |
| # ^         | Advanced           | Add from a list of popular networks or add a network manually. Only interact with the entities you trust. |   |
|             | Contacts           |                                                                                                    |   |
| 🔒 s         | Security & privacy | Add Add                                                                                                   |   |
| <b>▲</b> #  | Alerts             | 🕗 Avalanche Network C-Chain Add                                                                           |   |
| ₩r          | Networks           | 😚 BNB Chain 💧 Add                                                                                         |   |
| Лг          | -<br>xperimental   | - Base Mainnet 💧 Add                                                                                      |   |
|             |                    | OP Mainnet      Add                                                                                       |   |
| j A         | About              | Polygon Mainnet Add                                                                                       |   |
|             |                    | zkSync Era Mainnet  Add                                                                                   |   |
|             |                    |                                                                                                    |   |
|             |                    |                                                                                                    |   |

| Ethereum   | n Mainnet 🗸 | 🗧 Account 1 🗸                                                                                                    |          |   |
|------------|-------------|----------------------------------------------------------------------------------------------------|----------|---|
|            |             | 0x1Deb67e1a7 💣                                                                                                    |          |   |
| Settings   |             | Q Search                                                                                                    |          | × |
| 🖨 General  | N           | etworks > Add a network <b>&gt; Add a network</b>                                                                                                  | manually |   |
| ≢ Advanced | ы —         |                                                                                                    |          |   |
| Contacts   |             | A malicious network provider can lie about the state of<br>the blockchain and record your network activity. Only<br>add custom networks you trust. |          |   |
| Security 8 | k privacy   | Network name                                                                                                    |          |   |
| 👃 Alerts   |             | New RPC URL                                                                                                    |          |   |
| 🖶 Networks |             |                                                                                                    |          |   |
| A Experime | ntal (      | Chain ID 🖲                                                                                                    |          |   |
| i About    | l           |                                                                                                    |          |   |
|            | ſ           |                                                                                                    |          |   |
|            | E           | Block explorer URL (Optional)                                                                                                    |          |   |
|            |             |                                                                                                    |          |   |
|            |             | Cancel                                                                                                    |          |   |
|            |             |                                                                                                    |          |   |

ALPHARENC'

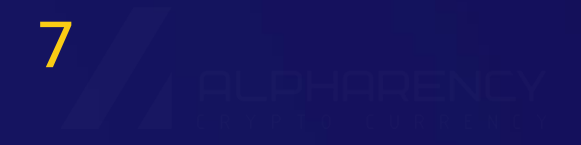

افزودن شبکههای دیگر در کیف پول متامسک (MetaMask)

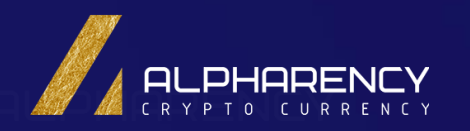

# مراحل افزودن شبکه جدید به متامسک:

- 5. وارد کردن اطلاعات شبکه:
- Network Name: نام شبکه را وارد کنید (مثلاً Binance Smart Chain)
- New RPC URL: آدرس نـود RPC شـبکه را وارد کنیـد. ایـن آدرس معمـولاً در مسـتندات شـبکه مـورد نظـر قابل دسترسی است.
  - Chain ID: شناسه منحصر به فرد شبکه را وارد کنید.
- · Currency Symbol: نماد ارز مورد استفاده در شبکه را وارد کنید (مثلاً BNB برای بایننس اسمارت چین).
- Block Explorer URL: آدرس بـلاک اکسـپلورر شـبکه را وارد کنیـد (مـثلاً https://bscscan.com) بـرای بایننس اسمارت چین).
  - 6. ذخیرہ تنظیمات: پس از وارد کردن اطلاعات، روی دکمه "Save" (ذخیرہ) کلیک کنید.

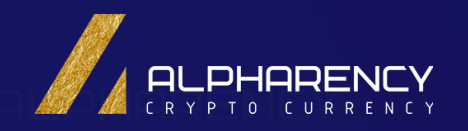

# كلام آخر:

**نسخه موبایل:** برای نصب و راه اندازی این ولت در نسخه موبایل هم همین مراحل مشابه را میبایست طی کرد. **احتیاط:** ضمنا برای امنیت و ضمانت ولت خود و محتویات آن، حتما آن را در یک دیوایس دیگر نیز راه انـدازی کنیـد که در صورت عدم دسترسی به هر یک از دیوایس ها، نسخه قابل دستیابی دیگری نیز در دسترس داشته باشید.

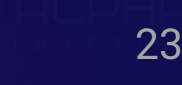

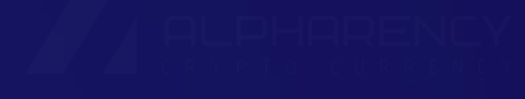

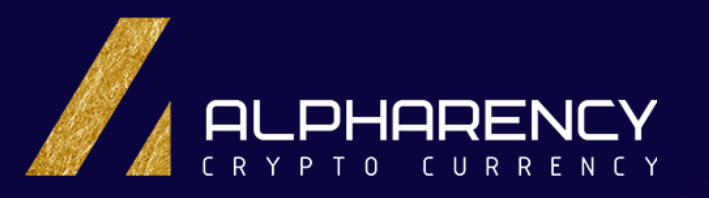

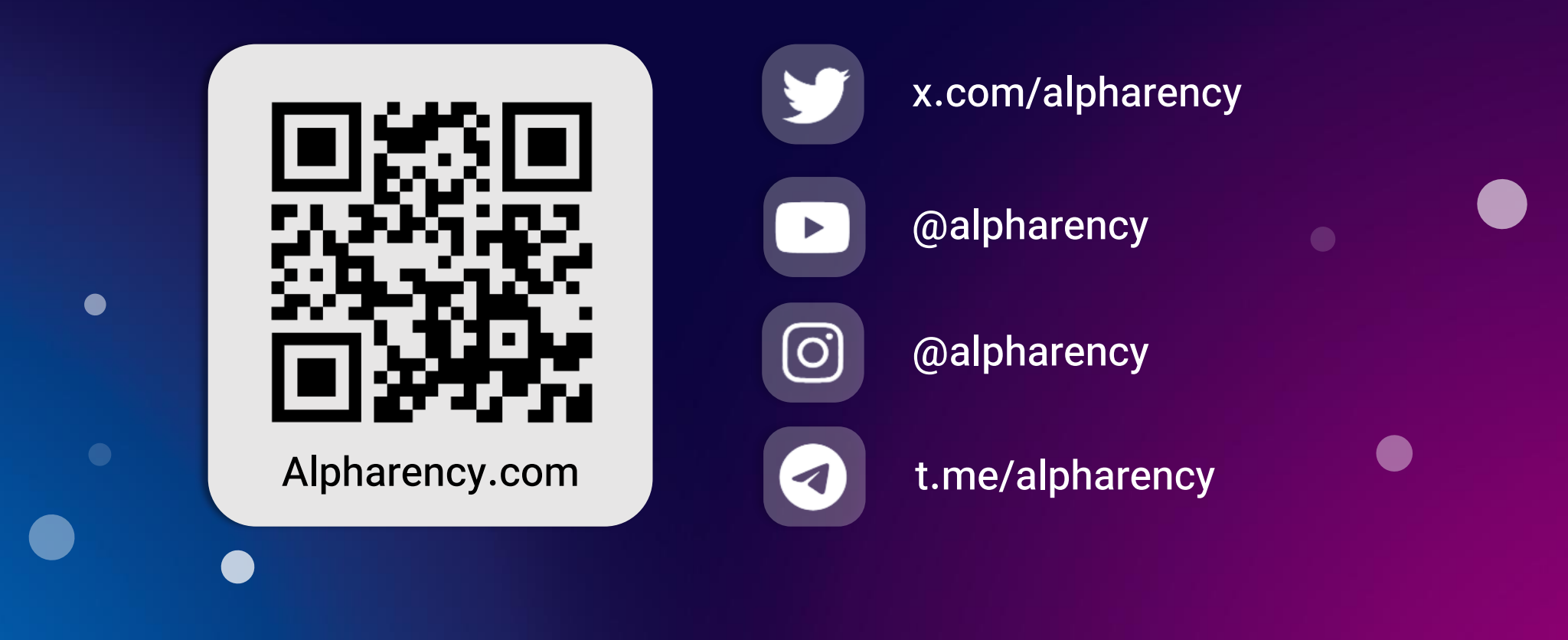

کلیه حقوق این سایت برای آلفارنسی محفوظ بوده و بازنشر محتوا با ذکرمنبع بلامانع است